## **Using Analytics to Track Student Activity in MS Teams**

To see the Analytics for your class, click on the 3 dots by the class name.

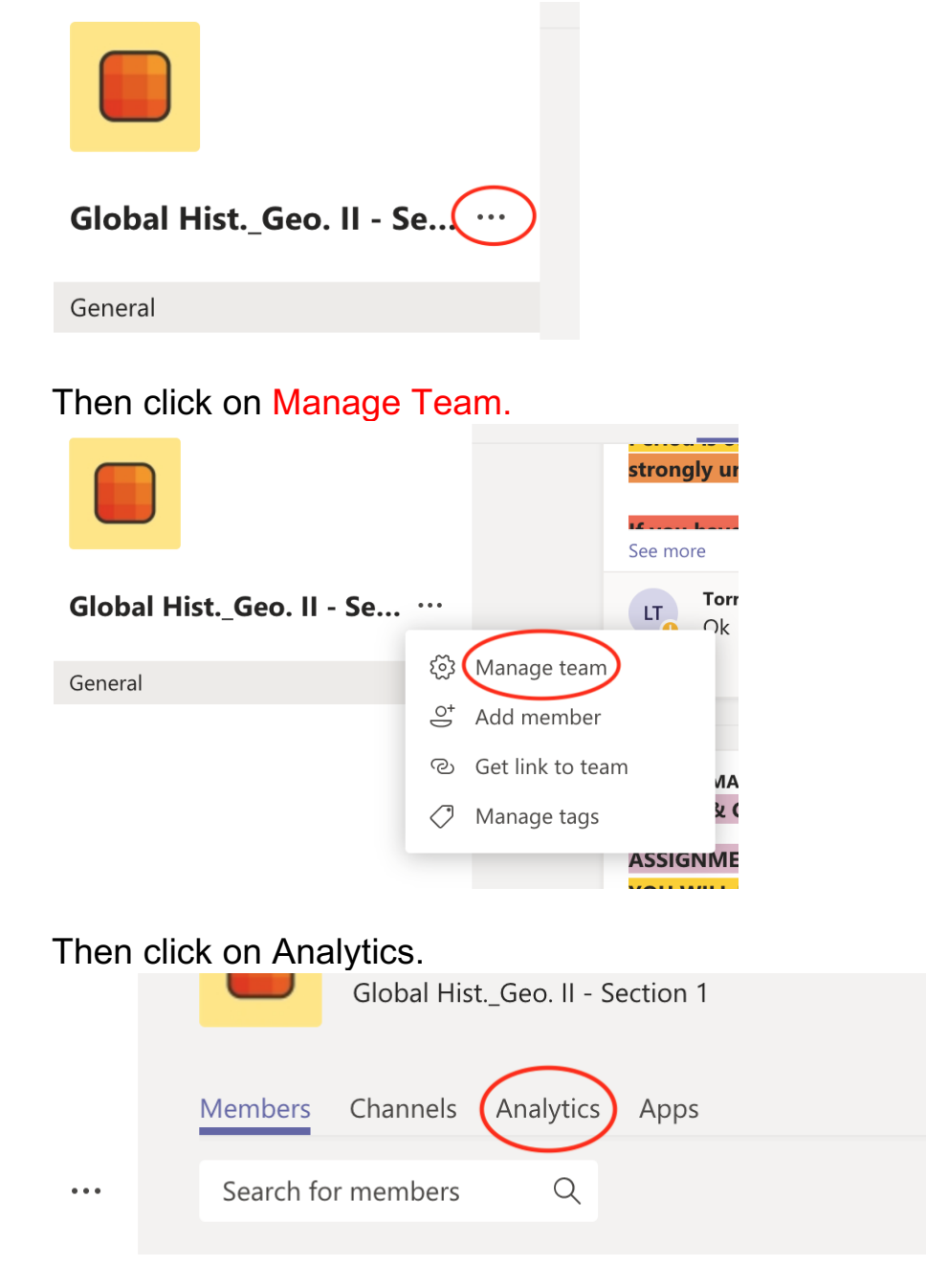

You can then choose to look at the Last 7 days, 30 days or 90 days.

| Members Channels | Analytics Apps |                               |
|------------------|----------------|-------------------------------|
| All Channels     | ✓ Last 7 Days  | ✓ Apr 18, 2020 - Apr 24, 2020 |
|                  |                |                               |

You will then see how many of your students were active for that given time period.

| Summary<br>20 | 2                 | 0       | 6                      | 0        |
|---------------|-------------------|---------|------------------------|----------|
| Users         | Posts             | Replies | Apps                   | Meetings |
|               |                   |         |                        |          |
| Active users  |                   | Role    |                        |          |
|               | o<br>Active users |         | 20<br>Owners + Members |          |
|               | 4                 |         |                        |          |
|               |                   |         | Gueste                 |          |

You can click on any of the dots to see daily activity.

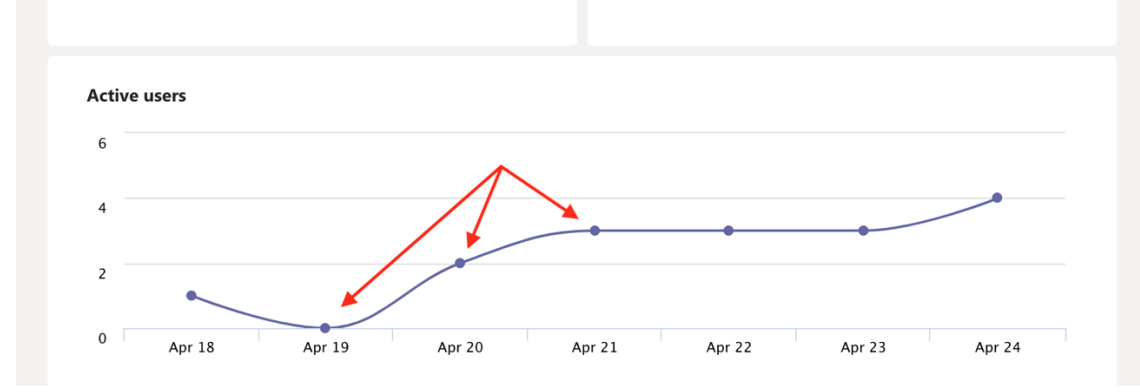

This will give you an idea of online participation.